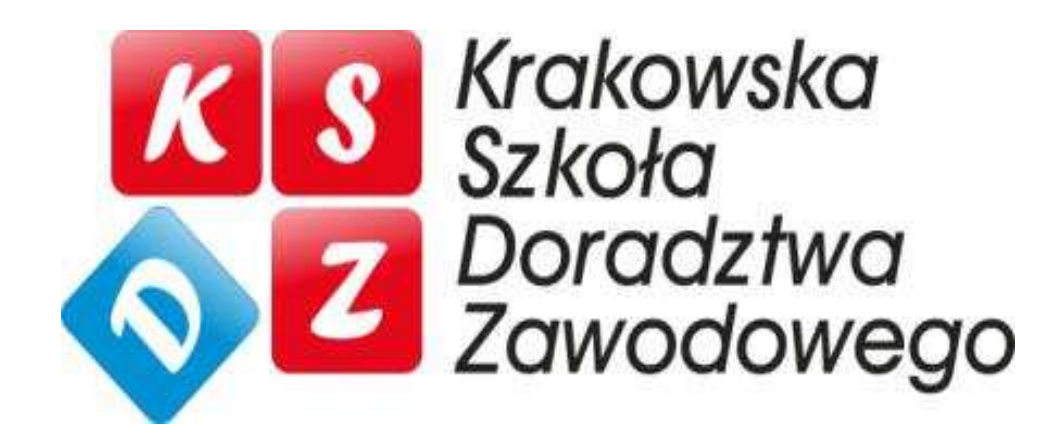

### **PLATFORMA KSDZ**

# Zasady poruszania się po platformie Moodle

Agata Chudzikiewicz KSDZ, 2014r

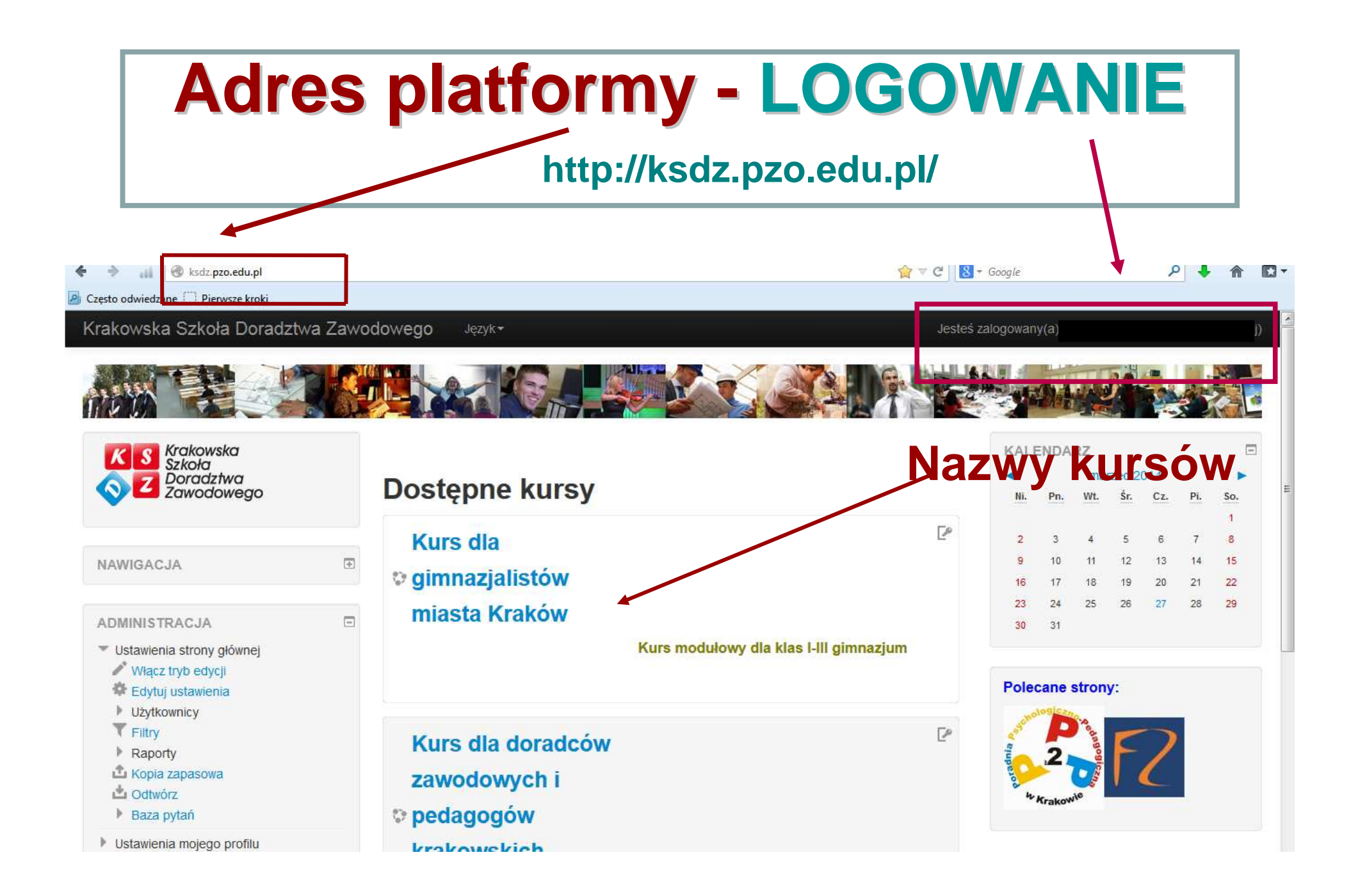

# PIERWSZE LOGOWANIE – załóż swoje konto

| vska Szkoła Doradztwa Zawodowego 🛛 Język+                                                                                             | Nie jesteś zalogowany                                                                                                    |  |  |
|----------------------------------------------------------------------------------------------------|----------------------------------------------------------------------------------------------------|--|--|
| główna / Zaloguj się do serwisu.                                                                                                    |                                                                                                    |  |  |
|                                                                                                    |                                                                                                    |  |  |
| Powracasz na tę stronę WWW?                                                                                                    | Czy jesteś w tym serwisie po raz pierwszy?                                                                                                    |  |  |
| Zaloguj się tutaj, podając nazwę użytkownika i hasło<br>(Przyjmowanie cookies (ciasteczek) musi być włączone w Twojej przeglądarce) 🕐 | Witaj!<br>Aby otrzymać pełny dostęp do kursów, musisz stworzyć konto w tym sen <mark>v</mark> isie.                                                                                                    |  |  |
| Nazwa użytkownika  <br>Hasło Zaloguj się                                                                                              | Każdy z kursów może wymagać podania jednorazowego "klucza dostępi do kursu", który będzie potrzebny tylko przy<br>zapisywaniu się na kurs.<br>Oto kroki, które musisz wykonać:                                                                                                    |  |  |
| ✓ Zapamiętaj login<br>Zapomniałeś(aś) nazwy użytkownika lub hasła?                                                                    | <ol> <li>Wypełnij formularz Nowe konto swoimi danymi.</li> <li>Po chwili na podany przez Ciebie adres zostanie wysłany e-mail.</li> <li>Otwórz władomość i kilknij zawarty tam link.</li> <li>Twoje konto zostanie potwierdzone i będziesz mógł się zalogować</li> <li>Wybierz kurs, w którym chcesz wziąć udział.</li> <li>Jeżeli zostaniesz poproszony(a) o podanie "klucza dostępu do kursu" - wpisz otrzymany od prowadzącego klucz. W ten sposób zapiszesz się na kurs.</li> <li>Od tego momentu będziesz mieć dostęp do kursu. Aby zalogowa: się i uzyskać dostęp do kursów, na które się zapisałeś, konieczne będzie tylko wpisanie Twojej nazwy użytkownika i hasła (w formularzu na tej stronie).</li> </ol> |  |  |
| KSDZ                                                                                                    |                                                                                                    |  |  |

### Klucz dostępu na kurs - otrzymasz od swojego doradcy/pedagoga w szkole /

| Krakowska Szkoła Doradztwa Zawodowego                                                                                                   |                                                                                    | Jesteś zalogowany(a) jako Magda Tester (Wyłoguj) |  |  |
|----------------------------------------------------------------------------------------------------|------------------------------------------------------------------------------------|--------------------------------------------------|--|--|
| Strona główna / Kursy / Inne / Kurs Gimnazjum / Zapisz r                                                                                | nnie na ten kurs / Opcje zapisów                                                   |                                                  |  |  |
|                                                                                                    |                                                                                    |                                                  |  |  |
| NAWIGACJA                                                                                                    | Opcje zapisów                                                                      | Kurs modulowy dla klas I-III gimnazjum           |  |  |
| <ul> <li>Moja strona domowa</li> <li>Strony</li> <li>Mój profil</li> <li>Bieżący kurs</li> <li>Kurs Gimnazjum</li> <li>Kursy</li> </ul> | Kurs dla gimnazjalistów<br>miasta Kraków<br>Kurs modulowy dla klas I-III gimnazjum |                                                  |  |  |
| K S Krakowska<br>Szkoła<br>Orradztwa<br>Zawodowego                                                                                      | Zapisywanie samodzielne (Student)      Klucz dostępu do kursu     □ Odkryj         |                                                  |  |  |
| ADMINISTRACJA Administracja kursem Zapisz mnie na ten kurs                                                                              | Zapisz mnie                                                                        |                                                  |  |  |
| Ustawienia mojego profilu                                                                                                    |                                                                                    |                                                  |  |  |
| KSDZ<br>Jesteś zalogowany(a) jako Magda Tester (Wyloguj)<br>Kurs Gimnazjum                                                              |                                                                                    |                                                  |  |  |

### Po zalogowaniu – MODYFIKACJA PROFILU

| Krakowska Szkoła Doradztwa         | a Zawodowego                                                 |                                        |
|------------------------------------|--------------------------------------------------------------|----------------------------------------|
|                                    |                                                              | Imię i Nazwisko                        |
| Magda Tester                       |                                                              | Podaj poprawny E-mail                  |
| - Ogólne                           |                                                              | E-mail widoczny dla wszystkich w sieci |
| lmię•                              | Doradca zawodowy: Magda                                      | czy tylko uczestników kursu?           |
| Nazwisko*                          | Tester                                                       | loéli nio choosz dostawać              |
| E-mail*                            | szok rudawa@poczta onet pl                                   | Jesii nie chcesz dosławac              |
| Wyświetlanie adresu e-mail         | Tylko inni uczestnicy kursu mogą zobaczyć mój adres e-mail 🗾 | ogromnej liczby maili,                 |
| Format e-mail                      | Pełny format HTML                                            | wybierz: Tematy                        |
| Typ streszczenia wysyłanego mailem | Tematy (codzienny e-mail tylko z tematami)                   |                                        |
| Automatyczny zapis na forum        | Tak, zapisuj mnie automatycznie na fora, na których piszę 🗾  | Wybierz: Tak: automatyczny             |
| Obserwuj forum                     | Tak: Podświetl nowe wypowiedzi do mnie 💌                     | zapis na forum                         |
| Edytując tekst                     | Użyj edytora HTML                                            |                                        |
| Miasto*                            | Kraków                                                       | • Wybierz: Tak. Podświetl nowe         |
| Wybierz kraj*                      | Polska                                                       | wypowiedzi do mnie                     |
| Strefa czasowa                     | Lokalny czas serwera 💌                                       |                                        |
| Preferowany język                  | Polski (pl)                                                  | Poniżej znajdziesz miejsce na          |
| Opis 🕐                             | 4                                                            | opis: możesz tam wpisać to             |
|                                    |                                                              | co chcesz aby inni o Tobie             |
|                                    |                                                              |                                        |

wiedzieli!

## **MODYFIKACJA PROFILU – zdjęcie**

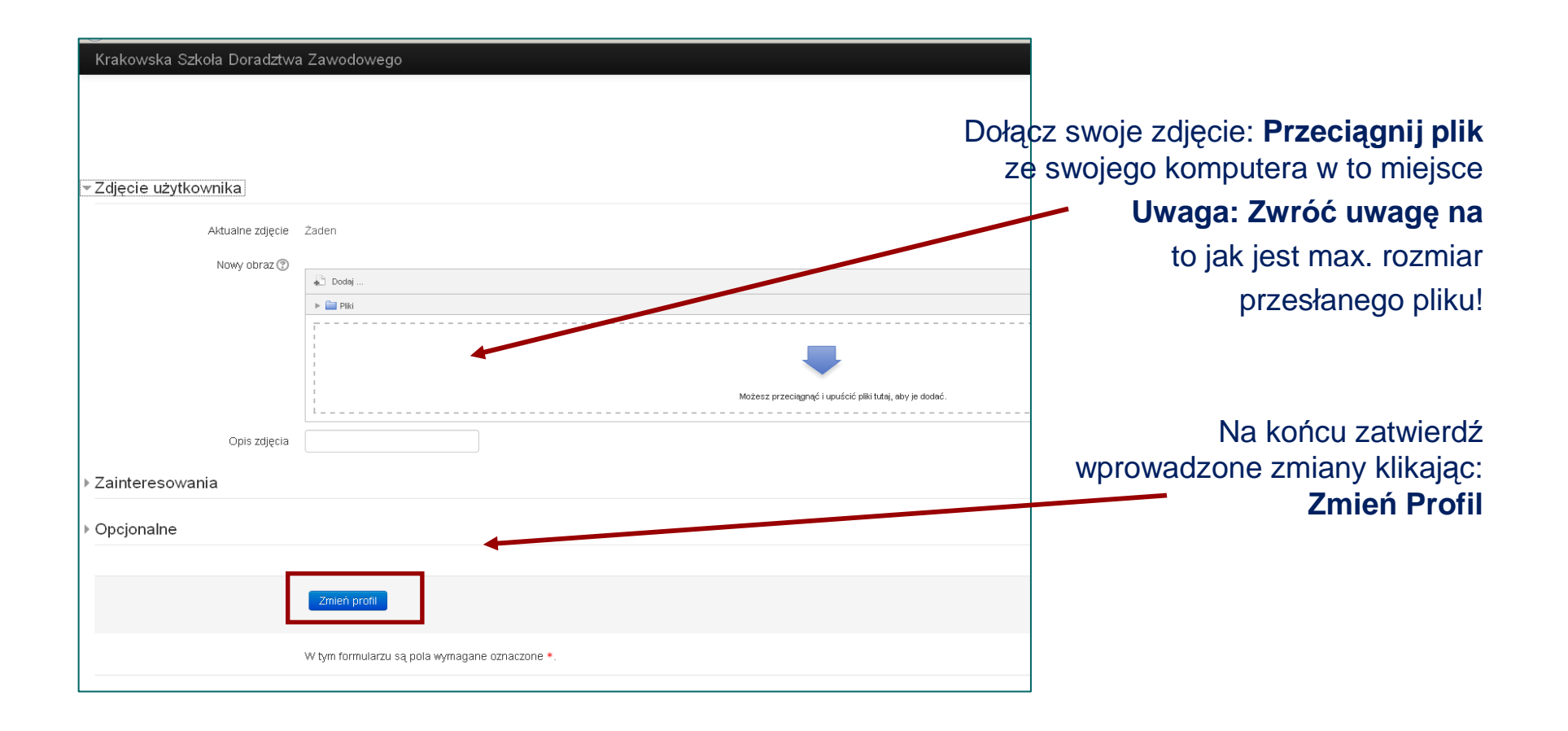

### Sylabus kursu i formy komunikacji

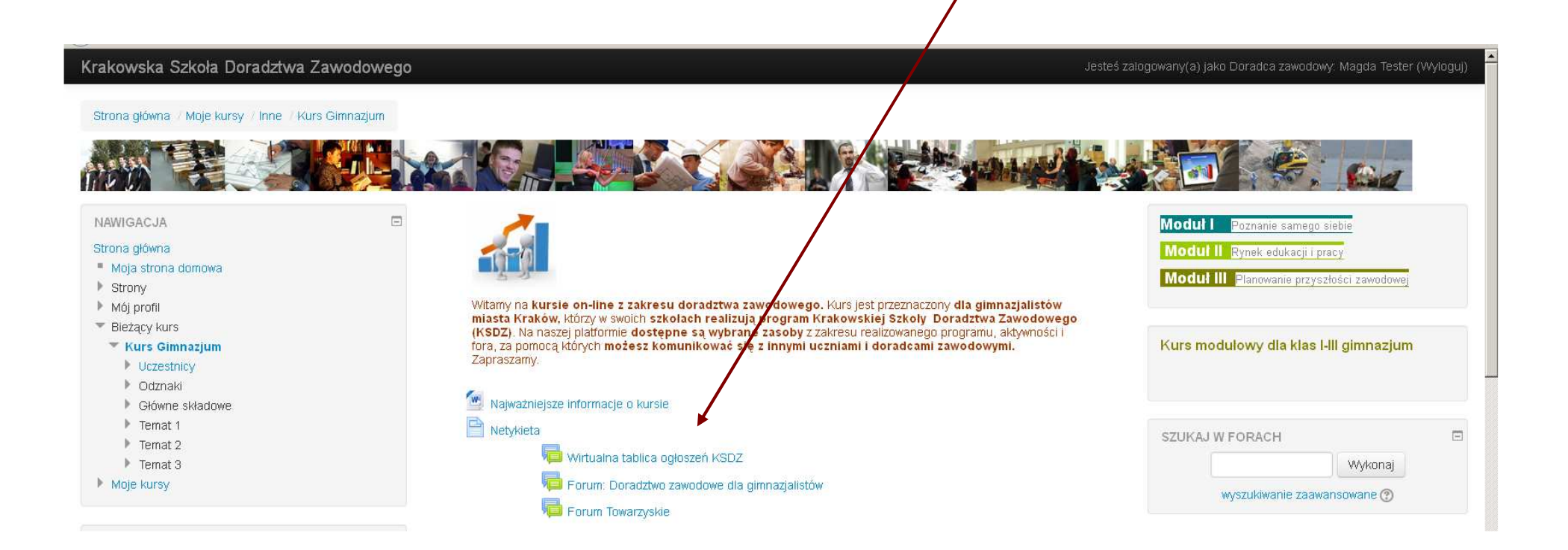

Odpisując na forum lub zakładając nowy wątek sprawdź czy nie pojawił się już wątek na ten temat Zapomniałem hasła na platformę

Jeśli założyłeś swoje konto i zapomnisz hasła skontaktuj się z administratorem - doradcą zawodowym mailowo: **agatachudzikiewicz@poczta.onet.pl** Pisząc podaj informacje: Imię i nazwisko, twój e-mail

#### KURS – wyjście z kursu

#### Aby poprawnie i bezpiecznie wyjść z kursu WYLOGUJ SIĘ ©

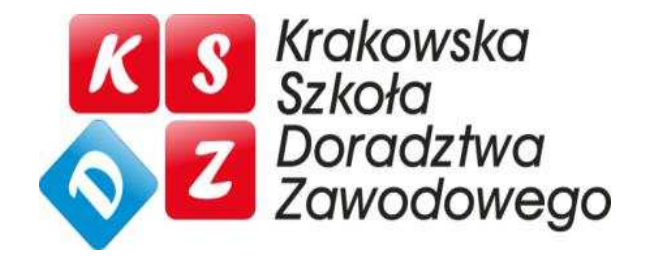